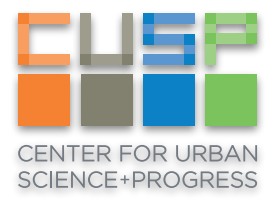

## Jupyter Notebook from your browser

Windows Instructions

Jupyter Notebook is now available to use in the Data Facility and can be accessed through your browser.

1. <u>Download the zip file</u>, extract the contents, and double-click the **BvSshClient-Inst** file to install Bitvise.

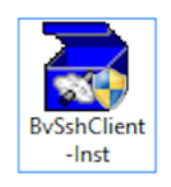

2. <u>Download the profile</u>, open with Bitvise, and enter your CUSP credentials in the Authentication box within the the Login tab. Click the Login button. If a User Authentication Banner appears, simply close this.

| <b>%</b>                           |                                                                                                    |                                                                                        | Bi                                                                                                    | itvise SSH Clier                                                                                                    | t 6.46                                                                   | ;                                                                 |                                                 |                                                   | -           | ×     |  |  |  |
|------------------------------------|----------------------------------------------------------------------------------------------------|----------------------------------------------------------------------------------------|----------------------------------------------------------------------------------------------------|----------------------------------------------------------------------------------------------------|--------------------------------------------------------------------------|-------------------------------------------------------------------|-------------------------------------------------|---------------------------------------------------|-------------|-------|--|--|--|
| Profile: JupyterHub.bscp (changed) |                                                                                                    |                                                                                        |                                                                                                    |                                                                                                    |                                                                          |                                                                   |                                                 |                                                   |             |       |  |  |  |
| 69                                 | Login C                                                                                                    | Options                                                                                | Terminal                                                                                                    | Remote Desktop                                                                                                    | SFTP                                                                     | Services                                                          | C2S                                             | S2C                                               | SSH         | About |  |  |  |
| <b>20</b>                          | Server                                                                                                    |                                                                                        |                                                                                                    |                                                                                                    |                                                                          | Authentica                                                        | tion                                            |                                                   |             |       |  |  |  |
| Load profile                       | Host                                                                                                    | gw.cu                                                                                  | isp.nyu.ed                                                                                                    | u                                                                                                    |                                                                          | Username                                                          | 2                                               | grh255                                            |             |       |  |  |  |
|                                    | Port                                                                                                    | 22                                                                                     |                                                                                                    | Enable obfuscation                                                                                                    |                                                                          | Initial met                                                       | thod                                            | password                                          |             | ~     |  |  |  |
| Save profile                       | Obfuse                                                                                                    | ation ke                                                                               | yword                                                                                                    |                                                                                                    |                                                                          | Password                                                          |                                                 | •••••                                             | •           |       |  |  |  |
|                                    | Kerberos                                                                                                    |                                                                                        |                                                                                                    |                                                                                                    |                                                                          | Store encrypted password in profile                               |                                                 |                                                   |             | ofile |  |  |  |
| Save profile as                    | SPN                                                                                                    |                                                                                        |                                                                                                    |                                                                                                    |                                                                          |                                                                   |                                                 |                                                   |             |       |  |  |  |
| 60                                 | SSP                                                                                                    | I/Kerbe                                                                                | ros 5 key e                                                                                                    | exchange                                                                                                    |                                                                          |                                                                   |                                                 |                                                   |             |       |  |  |  |
| <u>~~</u>                          | Rec                                                                                                    | uest de<br>Morbo                                                                       | legation                                                                                                    | antication                                                                                                    |                                                                          |                                                                   |                                                 |                                                   |             |       |  |  |  |
| Close profile                      | 1 33F                                                                                                    | TKEIDE                                                                                 | US 5 duule                                                                                                    | enocadori                                                                                                    |                                                                          |                                                                   |                                                 |                                                   |             |       |  |  |  |
|                                    | Proxy settings Host key manager Client key man                                                                    |                                                                                        |                                                                                                    |                                                                                                    |                                                                          |                                                                   |                                                 |                                                   |             | Help  |  |  |  |
|                                    | ()23:50:2<br>()23:50:2<br>()23:50:2<br>()23:50:2<br>()23:50:2<br>()23:50:2<br>()23:50:2<br>()23:50:3<br>()23:50:3 | 24.011<br>24.011<br>24.011<br>24.011<br>24.011<br>24.214<br>24.230<br>32.823<br>32.823 | Current da<br>Bitvise SSH<br>Copyright<br>Visit www.l<br>Run 'BvSsh<br>Loading las<br>Last used p<br>Loading pr<br>Profile load | tte: 2016-03-14<br>I Client 6.46, a fully<br>(C) 2000-2016 by Bi<br>bitvise.com for lates<br>a -help' to learn the s<br>st used profile 'C: \Us<br>profile loaded succes<br>ofile 'C: \Users\Graha<br>led successfully. | feature<br>vise Lin<br>inform<br>upporte<br>ers\Gra<br>sfully.<br>m\Desk | d SSH2 clier<br>nited.<br>ation about<br>ed commanc<br>ham\Desktc | nt.<br>t our St<br>d-line p<br>op\Jup<br>rHub.t | 5H2 produc<br>varameters,<br>yterHub.bs<br>vscp', | ts.<br>cp'. |       |  |  |  |
|                                    | L                                                                                                    | .ogin                                                                                  |                                                                                                    |                                                                                                    |                                                                          |                                                                   |                                                 |                                                   | Exit        |       |  |  |  |

 Now open a web browser and enter the following into the address field. If your browser warns you about the connection, click **Continue** or **Advanced**, then **Proceed**. This option varies between browsers.

## https://localhost:8000

4. Use your CUSP credentials to login. You can now navigate to your home or project directories and run Jupyter notebooks using the Data Facility's computing resources.

|                                         | localhost:8000/user/grh255/tree | Ċ | <u>↑</u>            |
|-----------------------------------------|---------------------------------|---|---------------------|
| Jupyter                                 |                                 |   | Control Panel Logou |
| Files Running Clusters                  |                                 |   |                     |
| elect items to perform actions on them. |                                 |   | Upload New -        |
|                                         |                                 |   |                     |
| green-projects                          |                                 |   |                     |
| gscratch                                |                                 |   |                     |
| 🗆 🗀 gws                                 |                                 |   |                     |
| homedirs                                |                                 |   |                     |
|                                         |                                 |   |                     |
|                                         |                                 |   |                     |
|                                         |                                 |   |                     |
|                                         |                                 |   |                     |
|                                         |                                 |   |                     |